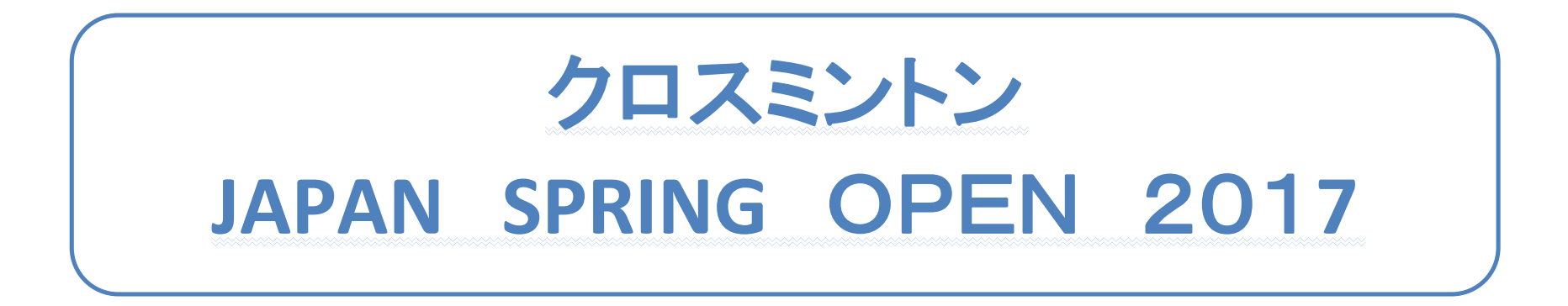

## やらないといけないこと

ICO選手登録(今後の試合に出るために一度登録する)
 ※過去に選手登録した人は①は不要
 ※これまでのジャパンオープン、国際大会(世界選手権他)に参加した方はICO選手登録は済んでいるはずので不要
 国際大会参加のためのICO(世界クロスミントン機構)ライセンスフィーの支払い登録
 ジャパンオープン大会参加登録

※2017年から大会参加登録含めて、全てICOのシステム(Ophardt System)で行います

# ①ICO選手登録

このURL

https://online.crossminton.ophardt-team.org/reg/newuser.asp?lang=EN&nation=&sa

# この画面が出るので必要な内容を入力

request new user-account

| close send request        | 入力が終わったら「send r         | equest_]を                               |                 |
|---------------------------|-------------------------|-----------------------------------------|-----------------|
| email                     | 自分のemailアドレス            |                                         |                 |
| repeat email              | 自分のemailアドレス(確認用)       | ー 「日方のennan」「ピレス、日方<br>が設定するパスワード、名     |                 |
| password                  | 自分が設定するパスワード            | 前を入力する                                  |                 |
| repeat password           | 自分が設定するパスワード(確認         |                                         |                 |
| language                  | english 🗸               |                                         |                 |
| first name                | Ichiro ←氏名(名)           |                                         |                 |
| last name                 | SUZUKI ←氏名(姓)           |                                         |                 |
| nationality               | Afghanistan (AFG)       |                                         |                 |
| club                      |                         | JAPAN/C                                 |                 |
| birthday (dd.mm.yyyy)     | DD.MM.YYYY              | プルダウンで1つ選択する                            |                 |
| gender                    | V                       | ( <sup>T</sup> Shinjuku Spimin Club(JPN | L (V            |
| arm                       | unknown 🗸               |                                         |                 |
| street                    | 1–1–17 Nakamagome Otaku |                                         | 一一一一            |
| country code / ZIP / city | / 81 / 143-0027/ Tokyo  |                                         | 11月、电話留写を八<br>力 |
| telephone / mobile / fax  | 1                       | /                                       |                 |
| Captcha                   | -147772 change image    |                                         |                 |
| captcha text              |                         | 上のCaptchalに出ている文字を入力する                  |                 |

Please fill out all fields carefully. With the button "Send request" your request will be transferred. You will receive an email with a link which must be confirmed. Without confirmation, your account can not be used.

By submitting this password request, I agree to the use and publication of my data for rankings, results, entry lists, accreditation and other sporting activities explicitly. I also agree that photographic material in the context of the above may be used. I agree to transfer of my data to higher and subordinate sports associations. Otherwise, the data protection laws and Legal rights of the Federal Republic of Germany will apply.

## 登録したメールアドレスに下記登録完了のメールが送られてくる。 Username、passwordが書いてあるので、大事に保管しましょう。 他の大会登録でもこの Username、passwordを使います。

| ファイル メッセージ                                                                                                    | 活用しよう!アウトルック                                                                                                    |                                                                                             |                                                   |                                                                                                    |                                                    | 0                            |
|----------------------------------------------------------------------------------------------------|----------------------------------------------------------------------------------------------------|---------------------------------------------------------------------------------------------|---------------------------------------------------|----------------------------------------------------------------------------------------------------|----------------------------------------------------|------------------------------|
| <ul> <li>★無視</li> <li>★</li> <li>★</li> <li>● 迷惑メール *</li> <li>● 削除</li> <li>削除</li> </ul>                                       | ○ ○ ○ ○ ○ ○ ○ ○ ○ ○ ○ ○ ○ ○ ○ ○ ○ ○ ○                                                                                                    | <ul> <li>○1スビミン</li> <li>○上司に転送</li> <li>○日 チーム宛て電子メマ</li> <li>クイック操作</li> </ul>            | ● ルール +<br>● OneNote<br>● アクション +<br>参動           | <ul> <li>□</li> <li>□</li> <li>□<th>あ 合 検索<br/>● 関連・<br/>● 選択・<br/>編集</th><th>Я<br/>х-4<br/>х-4</th></li></ul> | あ 合 検索<br>● 関連・<br>● 選択・<br>編集                     | Я<br>х-4<br>х-4              |
| <ul> <li>このメッセージはテキスト</li> <li>量出人: Ophardt-or<br/>現先:</li> <li>ここ:</li> <li>牛名: confirmat</li> <li>Your account will</li> </ul> | 形式に変換されました。<br>nline-system <s.lange@ophardt-team.or<br>tion of account taken@mva.biglob<br/>be activated by clicking on</s.lange@ophardt-team.or<br> | re≻<br>∋e.ne.jp<br>1 the link below:                                                        |                                                   | 送信                                                                                                    | 日時: 2015/04/(                                      | 18 (水) 14:5                  |
| username:<br>password:<br>in case of questin                                                                                     | ons or discrepancies please                                                                                                    | address them to <u>s.lange@op</u> l                                                         | n rrm=204108C09<br>nardt-team.org                 | <mailto:s.lange@o< td=""><td>phardt-team.or</td><td><u>8?</u></td></mailto:s.lange@o<>                                                                                                    | phardt-team.or                                     | <u>8?</u>                    |
| <u>bcc=tobias.hell@o</u><br><u>OA%OA i found in</u><br>Thank you for usi                                                         | <u>phardt-team.org&amp;subject=user</u><br><u>the user registration the fo</u><br>ng the online registration s                                        | registration at 08.04.2015<br>Howing discrepancy:%0A%0A                                     | <u>at 07:57:23 ta</u><br>⊳                        | ken@mva₊biglobe₊n                                                                                                    | e.jp – &body=H                                     | <u>ello, %</u>               |
| If you have not su<br>confirm the accou<br>By submitting this<br>and other sporting                                              | Ibmitted any request for regis<br>nt activation.<br>password request, I agree to f<br>g activities explicitly. I al                                   | stration to Ophardt Team Sp<br>the use and publication of my<br>Iso agree that photographic | ortevent, plea<br>dataforrankin<br>material in tl | se destroy this ma<br>ngs, results, entry<br>he context of the                                                                                                    | ail and please<br>/lists, accred<br>above may be ) | do not<br>itation<br>used. I |
| Ophardt-online-syste                                                                                                    | em                                                                                                    |                                                                                             |                                                   |                                                                                                    | 54                                                 | 100                          |
|                                                                                                    | and a second second second second second second second second second second second second second second second                                        |                                                                                             |                                                   |                                                                                                    | <u> </u>                                           | Pd R.                        |

#### ②ICOライセンスフィー支払い登録

ICOライセンスフィー支払いとして、銀行送金もできますが海外送金の手間等を考えると、サイトからの クレジットカード支払いをおすすめします。 手元にクレジットカードをお持ちいただき、下記登録を行ってください。

ICO(International Crossminton Organisation)の登録システム(Ophardt System)をたちあげ、英語を指定、loginする <u>http://online.crossminton.ophardt-team.org/reg/default.asp?lang=EN&nation=</u>

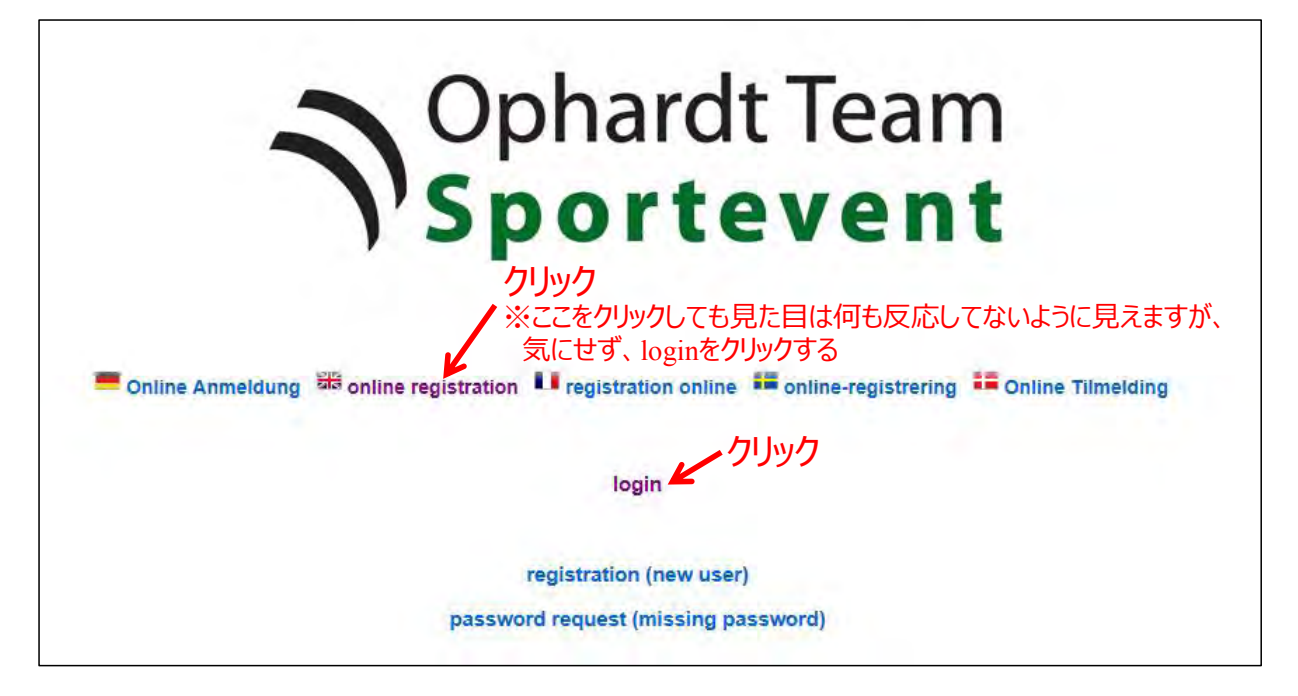

#### 事前に選手登録した際の、「Ophardt System」のユーザ名とパスワードを入力しログインする ※ユーザー名はメールアドレス

| Windows セキュリティ                                                                                                    | ×     |  |  |  |  |  |  |
|----------------------------------------------------------------------------------------------------|-------|--|--|--|--|--|--|
| Microsoft Edge                                                                                                    |       |  |  |  |  |  |  |
| サーバー online.crossminton.ophardt-team.org がユーザー名とパス<br>ワードを要求しています。サーバーの報告によると、これは Online<br>System ゥ Tobias Hell からの要求です。 |       |  |  |  |  |  |  |
| ユーザー名                                                                                                    |       |  |  |  |  |  |  |
| パスワード                                                                                                    |       |  |  |  |  |  |  |
| ОК                                                                                                    | キャンセル |  |  |  |  |  |  |

#### ログインすると「Ophardt System」のメニューがたちあがる→「adminisutration/License order」をクリック

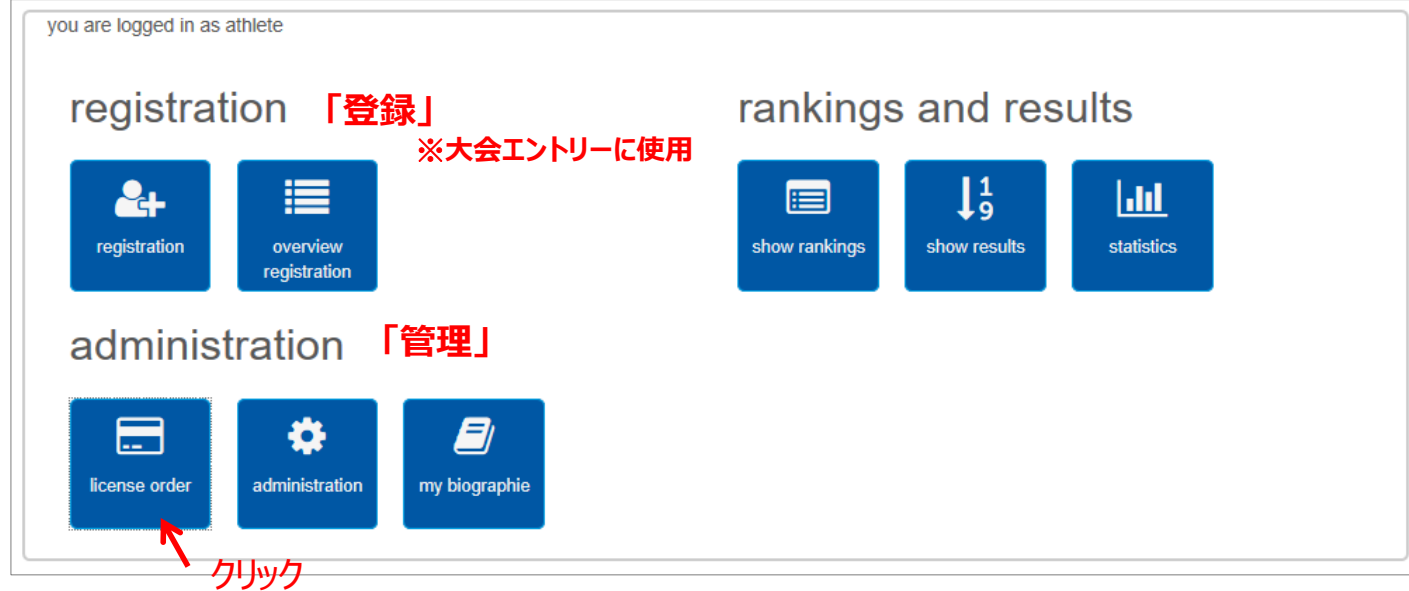

#### 以下画面が出てくるので「select」をクリック

| DE EN FR SE DK |
|----------------|
| < back         |
| select         |
| クリック           |
|                |

#### ライセンスの種類を選択

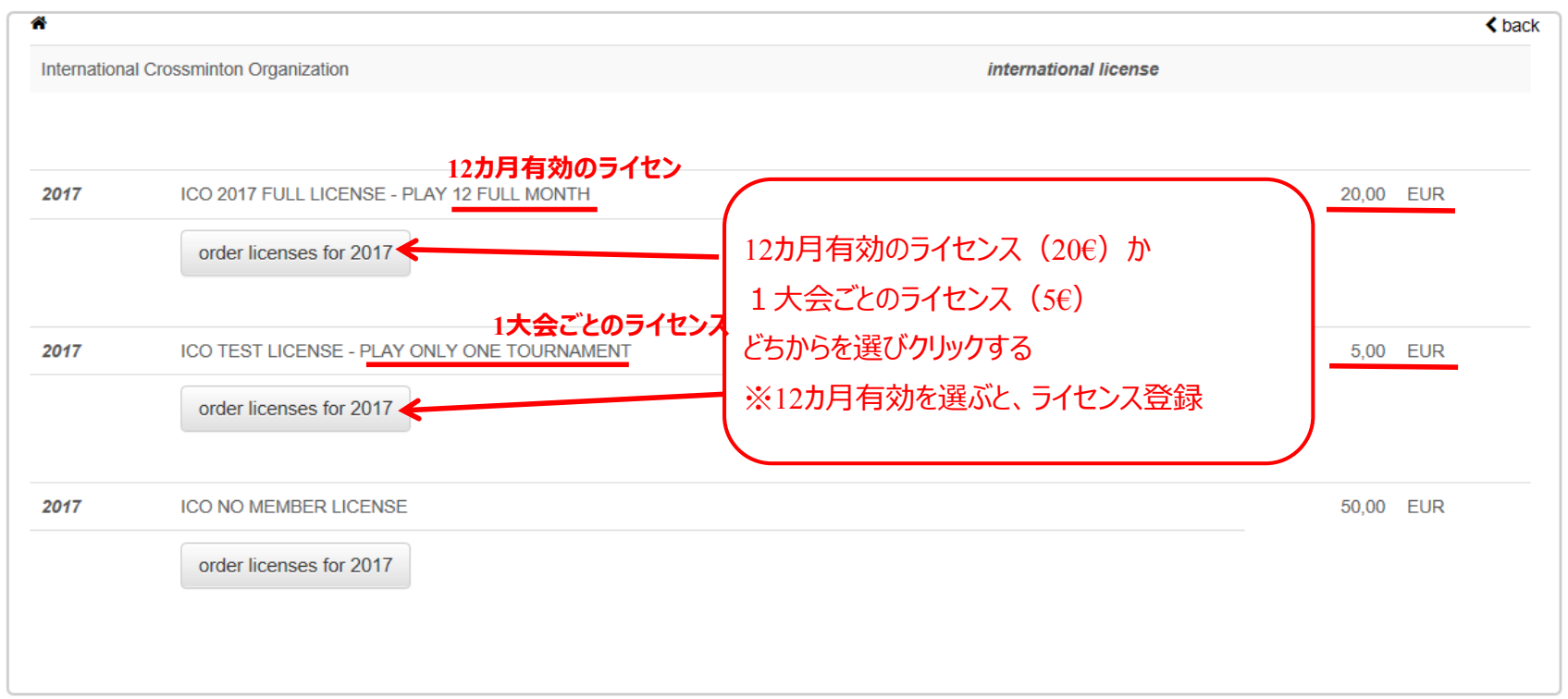

#### ライセンス料の支払い方法を選択

| w100                                                                                                    | DE EN FR SE                                                           |  |  |  |  |
|----------------------------------------------------------------------------------------------------|-----------------------------------------------------------------------|--|--|--|--|
|                                                                                                    | <sup>Q</sup> t change password   <sup>(1</sup> ) logout   Crossminton |  |  |  |  |
| license order - international license for International Crossminton Organization                                                                                                    |                                                                       |  |  |  |  |
| by <b>Contract of the second second s</b> |                                                                       |  |  |  |  |
| next Payment: select order licenses                                                                                                    |                                                                       |  |  |  |  |
|                                                                                                    |                                                                       |  |  |  |  |
|                                                                                                    |                                                                       |  |  |  |  |
| <b>Ophardt Team</b>                                                                                                    | contact: contact@ophardt-team.org manuals imprint   opout             |  |  |  |  |
|                                                                                                    |                                                                       |  |  |  |  |
|                                                                                                    |                                                                       |  |  |  |  |

| license order - international license for International Crossm<br>by<br>next Payment: select<br>transfer<br>PayPal<br>you can fina | ライセンス登録に関する費用の支払い方法を下記どちらかを選ぶ<br>transfer : 銀行送金<br>PayPal : オンライン決済(クレジットカードによる決済) |  |
|----------------------------------------------------------------------------------------------------|-------------------------------------------------------------------------------------|--|
| Ophardt Team                                                                                                    |                                                                                     |  |

## 「PayPal:オンライン決済(クレジットカードによる決済」を選んだ場合

### 以下画面で必要な情報を入力する

| hardt Team Sportevent                                         |                                                                                                    | Pay with a credit or debit car    | d Secured checkout by PayPal  |
|---------------------------------------------------------------|----------------------------------------------------------------------------------------------------|-----------------------------------|-------------------------------|
| Your payment summary                                          | Choose a way to pay                                                                                                  | Or simply create a PayPal account | t                             |
| Description Amount                                            | Ling Interview Rev Rev Rev and                                                                                       |                                   | -                             |
| International Speed Dadminton C20.00 DUR<br>Organization A.V. | · Log in to your regret about it                                                                                     | Country                           | United States マロ木 (Ionon) を選択 |
| Tashi: 628.60 EUR                                             | Pay with a predit or debit pard     Cr samply creates in Pay'rel account.     Pay Pal                                | Country                           |                               |
|                                                               | Country United States ~                                                                                              | Your language                     | English · Japanese(日本語)を選択    |
|                                                               | Your language English v                                                                                              | Card number                       |                               |
|                                                               | Mapmani lypea VISA man                                                                                               |                                   | →日本語衣不になるの (                  |
|                                                               |                                                                                                    | Payment types                     |                               |
|                                                               | Vitrai je Baci                                                                                                    | Expiration date                   |                               |
|                                                               | Field startes                                                                                                    |                                   |                               |
|                                                               | Addresses (iner 1                                                                                                    | 000                               |                               |
|                                                               | Address the Z                                                                                                    | What is this?                     |                               |
|                                                               | 23° code                                                                                                    | What is this?                     |                               |
|                                                               | Cay State                                                                                                    | First name                        |                               |
|                                                               | Phone eq.415-001-0000                                                                                                |                                   |                               |
|                                                               | Metalis                                                                                                    | Last name                         |                               |
|                                                               | Limal address                                                                                                    |                                   |                               |
|                                                               | 2 Save this internation with a Paylini account                                                                       | Address line 1                    |                               |
|                                                               | the easy and free to args up. Learn more <u>about</u><br>(bactor)                                                    |                                   |                               |
|                                                               | Peekwend Possousi See                                                                                                | Address line 2                    |                               |
|                                                               | Mosentile parameterd                                                                                                 | (optional)                        |                               |
|                                                               | Yeas, five read and agrees to itse (citoving).                                                                       | ZIP code                          |                               |
|                                                               | <ul> <li>ProgParts (Jane Assessment), Preserve Postey, wet<br/>Acceptable (Son Party).</li> </ul>                    | 2.1 0000                          |                               |
|                                                               | <ul> <li>The Electronic Communications buttying Policy,<br/>Londerstand that PhysRel will provide my with</li> </ul> |                                   | City State                    |
|                                                               | information about my account electronically, 1<br>confirm that J carl account emails, level pages,                   |                                   |                               |
|                                                               | and P2P No.                                                                                                    |                                   |                               |
|                                                               | Agree and Coldinue                                                                                                   | Phone                             | e.g. 555-555-5555             |
|                                                               |                                                                                                    |                                   |                               |
|                                                               |                                                                                                    | Mobile                            |                               |
|                                                               |                                                                                                    | Wobie                             |                               |

| Email address    |                                                                                                    |                         |
|------------------|----------------------------------------------------------------------------------------------------|-------------------------|
| Password         | Save this information with a PayPal account<br>It's easy and free to sign up. Learn more <u>about</u><br><u>PayPal</u><br>Password tips                                                                                                    | パフロードを                  |
| Reenter password | PayPai用の<br>設定する                                                                                                    | パスシートを                  |
| チェックする⇒          | Yes, I've read and agree to the following:                                                                                                    |                         |
|                  | <ul> <li>PayPal's <u>User Agreement</u>, <u>Privacy Policy</u>, and <u>Acceptable Use Policy</u>.</li> <li>The <u>Electronic Communications Delivery Policy</u>.<br/>I understand that PayPal will provide me with information about my account electronically. I confirm that I can access emails, web pages, and PDF files.</li> </ul> | 旨示にそって、銀行送金登録と送金をしてください |
|                  | Agree and Continue                                                                                                    |                         |
|                  | 必要な情報を入力してクリ                                                                                                    | ッ <b>ク</b>              |

## ③大会参加登録

ICO(International Crossminton Organisation)の登録システム(Ophardt System)をたちあげ、英語を指定、loginする http://online.crossminton.ophardt-team.org/reg/default.asp?lang=EN&nation=

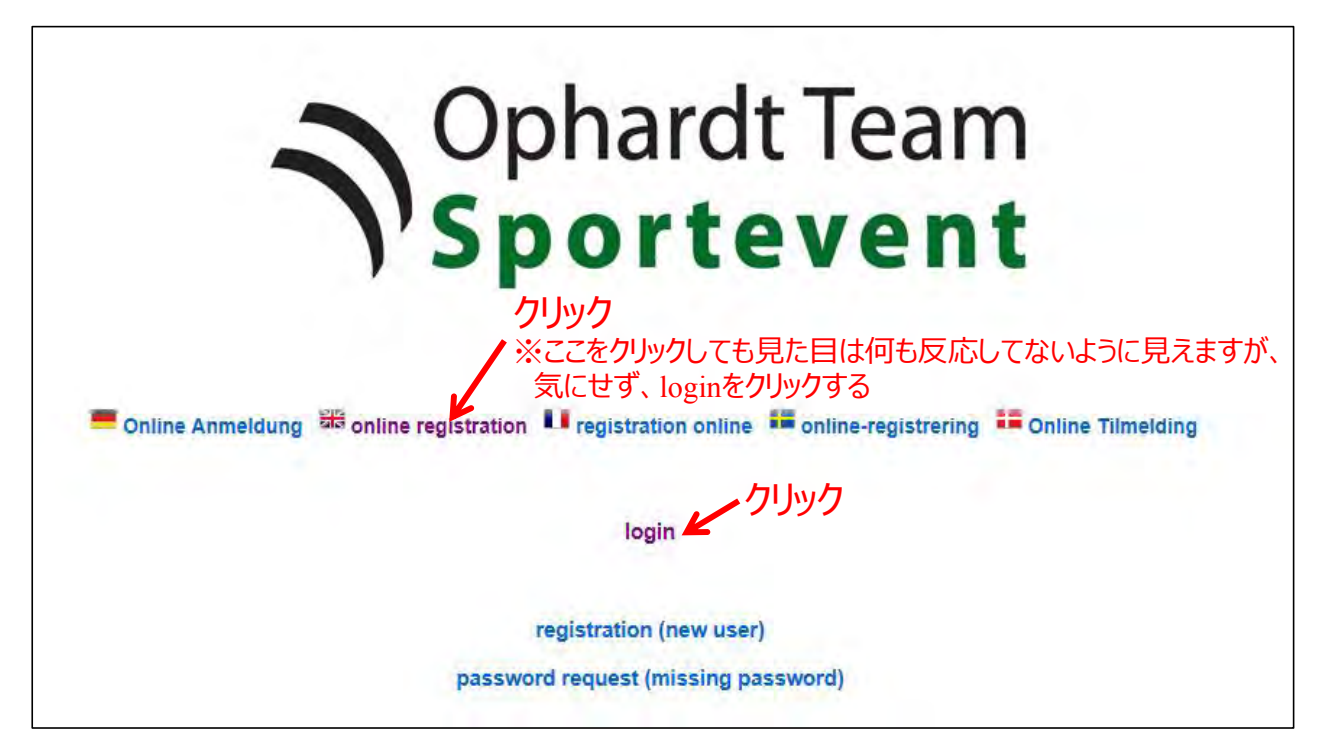

#### 事前に選手登録した際の、「Ophardt System」のユーザ名とパスワードを入力しログインする ※ユーザー名はメールアドレス

| Windows セキュリティ<br>Microsoft Edge                                                                                          | ×     |  |  |  |  |  |  |  |
|----------------------------------------------------------------------------------------------------|-------|--|--|--|--|--|--|--|
| サーバー online.crossminton.ophardt-team.org がユーザー名とパス<br>ワードを要求しています。サーバーの報告によると、これは Online<br>System ゥ Tobias Hell からの要求です。 |       |  |  |  |  |  |  |  |
| ユーザー名                                                                                                    |       |  |  |  |  |  |  |  |
| パスワード                                                                                                    |       |  |  |  |  |  |  |  |
|                                                                                                    |       |  |  |  |  |  |  |  |
| OK                                                                                                    | キャンセル |  |  |  |  |  |  |  |

### 

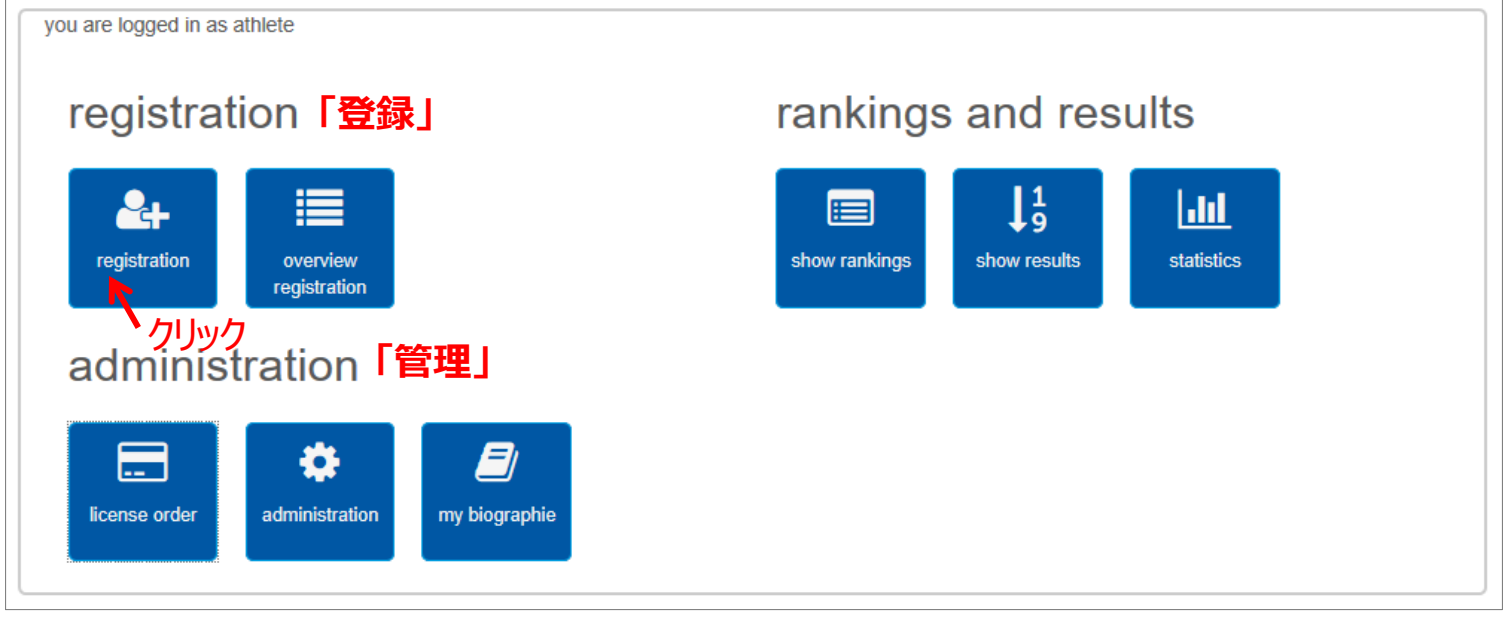

## 以下画面が出てくるので参加登録する大会を登録マークをクリッ

| select ver     | nue        |                                                       |                   |                  |            |         |     |      |                 | < ba |
|----------------|------------|-------------------------------------------------------|-------------------|------------------|------------|---------|-----|------|-----------------|------|
| itel           |            | venue                                                 |                   | nation           |            |         |     |      | only national 🗆 |      |
| rom 1          | 7.02.2017  | till 18.02.2018                                       |                   | discipline       | -          | ~       |     | type | · · · · ·       | 0    |
|                | show       |                                                       |                   |                  |            |         |     |      |                 |      |
| late           | type       | title                                                 | venue             | nation disciplin | e stop by  | by      | lic |      | participar      | its  |
| 4.03.2017      | tournament | 250 - 7th ICO CCA Suncana Staza<br>Crossminton Zagreb | Zagreb            | ×                | 25.02.2017 | athlete | ĴΫ, |      | 45              | 4    |
| 5.03.2017      | tournament | 250 - ICO Crossminton Weserbergland<br>Open           | Hessisch Oldendor | i 💻              | 20.02.2017 | athlete | T.  | 1    | 45/64           | 4    |
| 1.03.2017      | tournament | 250 - ICO Crossminton Stars Brzeszcze<br>Open         | Brzeszcze         |                  | 25.02.2017 | athlete | Ĩ.  |      | 42/80           | 4    |
| 8.03.2017      | tournament | 1000 - 9. ICO Slovenian Speedminton®<br>Open          | Lasko             |                  | 04.03.2017 | athlete | ÛR. |      | 65              | 4    |
| 5.03.2017<br>1 | tournament | 100 - 10. DCV Saxonian Open                           | Görlitz           |                  | 21,03.2017 | athlete | Ne  | B    | 13/80           | -    |
| 7.04.2017      | tournament | 500 - ICO Speedminton® Turkish Open                   | Antalya           |                  | 27.03.2017 | athlete | 15  | Ę    | 28              | 4    |
| 8.04.2017      | tournament | 250 - Japan Spring Open                               | Tokyo             | <u>.</u>         | 29.03.2017 | athlete | Т   |      | Q               | 4    |

「ageclass」「gendar」「cat」を見て参加するクラスを選び、登録マークをクリック

| select venue > select compe     | tition   |       |                   |             |           |        |     |                    | < bac    |  |
|---------------------------------|----------|-------|-------------------|-------------|-----------|--------|-----|--------------------|----------|--|
| for 250 - Japa                  | n Spri   | ng O  | pen 2017 ir       | n Tokyo     |           |        |     |                    |          |  |
| 🐂 checkout / confirmation       |          |       |                   |             |           |        |     |                    |          |  |
| discipline                      |          | ~     |                   | payment     | on site 🗸 | •      | C   | cash 🗸             |          |  |
| start: 01.02.2017 deadline: 29. | 03.2017. |       | 1                 |             | ↓         | 1      |     |                    | പ്       |  |
| date call                       | scratch  | start | ageclass          | discipline  | gender    | cat    | fee | no                 | register |  |
| 08.04.2017                      |          |       | U18 (1999 - 2009) | Crossminton | male      |        |     | 0 - ( <b>0/0</b> ) | 2+       |  |
| 08.04.2017                      |          |       | U14 (2003 - 2009) | Crossminton | male      |        |     | 0 - ( <b>0/0</b> ) | 2+       |  |
| 08.04.2017                      |          |       | O40 (1942 - 1977) | Crossminton | male      |        |     | 0 - ( <b>0/0</b> ) | 2+       |  |
| 08.04.2017                      |          |       | O50 (1942 - 1967) | Crossminton | male      |        |     | 0 - ( <b>0/0</b> ) | 2+       |  |
| 08.04.2017                      |          |       | Adults            | Crossminton | open      |        |     | 0 - ( <b>0/0</b> ) | 2+       |  |
| 08.04.2017                      |          |       | Adults            | Crossminton | open      | DOUBLE |     | 0 - ( <b>0/0</b> ) | 2+       |  |
| 08.04.2017                      |          |       | Adults            | Crossminton | mixed     | DOUBLE |     | 0 - ( <b>0/0</b> ) | 2+       |  |
|                                 |          |       |                   |             |           |        |     |                    |          |  |

#### 以下画面が出てくるので確認して「next」をクリック ※ICOライセンスフィー支払い登録がされていないとエラーメッセージが表示され、大会登録できません 「②ランセス登録」を参照してICOライセンスフィー支払い登録をしてから再度大会参加登録をしてください

| A select | ♣ ▶ select venue ▶ select competition ▶ register athletes               |      |            |        |      |       |    |                     |  |              |                | < back |
|----------|-------------------------------------------------------------------------|------|------------|--------|------|-------|----|---------------------|--|--------------|----------------|--------|
| for 250  | for 250 - Japan Spring Open O50 Crossminton male on 08.04.2017 in Tokyo |      |            |        |      |       |    |                     |  |              |                |        |
| personal | personal registration by National payment: on site cash                 |      |            |        |      |       |    |                     |  |              |                |        |
| > next   |                                                                         | ל    |            |        |      |       |    |                     |  | 間違って<br>に削除す | 登録したと<br>るために使 | き<br>5 |
| pos.     | name                                                                    | nat. | dob        | gender | cat. | rl-pl | p. | date of creation    |  | status       | 🖬 de           | elete  |
| 1        | SUZUKI Ichiro                                                           | JPN  | 05.08.1962 | М      |      |       |    | 18.02.2017 06:49:14 |  | bookmarked   |                |        |

### 「chechout/confirmation」をクリック

| ♣ I select venue I select | ect comp   | etition   |               |                   |             |           |        |     |                          | < back     |
|---------------------------|------------|-----------|---------------|-------------------|-------------|-----------|--------|-----|--------------------------|------------|
| for 250 - 、               | Japa       | an Spr    | ring O<br>リック | pen 2017 ir       | n Tokyo     |           |        |     |                          |            |
| 🐂 checkout / confi        | rmation    |           |               |                   |             |           |        |     |                          |            |
| discipline                |            |           | ~             |                   | payment     | on site 🗸 | ]      |     | ash 🗸                    |            |
| start: 01.02.2017 dea     | adline: 29 | .03.2017. |               |                   |             |           |        |     |                          |            |
| date                      | call       | scratch   | start         | ageclass          | discipline  | gender    | cat    | fee | no                       | register   |
| 08.04.2017                |            |           |               | U18 (1999 - 2009) | Crossminton | male      |        |     | 0 - (0/ <mark>0</mark> ) | <b>2</b> + |
| 08.04.2017                |            |           |               | U14 (2003 - 2009) | Crossminton | male      |        |     | 0 - ( <b>0/0</b> )       | <b>2</b> + |
| 08.04.2017                |            |           |               | O40 (1942 - 1977) | Crossminton | male      |        |     | 0 - ( <b>0/0</b> )       | <b>4</b> + |
| 08.04.2017                |            |           |               | O50 (1942 - 1967) | Crossminton | male      |        |     | 0 - (0/ <b>1</b> )       | <b>4</b> + |
| 08.04.2017                |            |           |               | Adults            | Crossminton | open      |        |     | 0 - (0/0)                | 4+         |
| 08.04.2017                |            |           |               | Adults            | Crossminton | open      | DOUBLE |     | 0 - (0/ <mark>1</mark> ) | <b>2</b> + |
| 08.04.2017                |            |           |               | Adults            | Crossminton | mixed     | DOUBLE |     | 0 - (0/ <b>0</b> )       | 4+         |
|                           |            |           |               |                   |             |           |        |     |                          |            |

## 「payment/confirmation」をクリック

| <b>∦</b> ⊧ se | lect venue ► sele | ect competition <pre>ha</pre> | andle payme  | nt                   |                                         |        |      |            |       | < back |
|---------------|-------------------|-------------------------------|--------------|----------------------|-----------------------------------------|--------|------|------------|-------|--------|
| han           | dle payn          | nent for 25                   | 50 - Jap     | an Spring Ope        | en in Tokyo at: 08.04.2017              |        |      |            |       |        |
| -             | payment/confir    | mation > te                   | rminate      | 🖨 print              |                                         |        |      |            |       |        |
|               |                   | 、クリ                           | ע <b>ר</b> ע |                      |                                         |        |      |            |       |        |
| pos.          | type              | name                          | nation       | club                 | service                                 | number | days | unit price | curr. | total  |
| 1             | registration      | SUZUKI                        | JPN          | Shinjuku Spimin Club | Crossminton open Adults category DOUBLE | 1      | 1    | 0,00       |       | 0,00   |
| 2             | registration      | SUZUKI                        | JPN          | Shinjuku Spimin Club | Crossminton male O50                    | 1      | 1    | 0,00       | EUR   | 0,00   |
|               | total             |                               |              |                      |                                         |        |      |            | EUR   | 0,00   |
|               |                   |                               |              |                      |                                         |        |      |            |       |        |
| paym          | ent:              |                               |              | on site -            | cash                                    |        |      |            |       |        |
|               |                   |                               |              |                      |                                         |        |      |            |       |        |

### 「terminate」(終了)をクリック

| <b>∦</b> ⊧ sel | ect venue ▶ sele | ect competition ► har | ndle payme | ent                  |                                         |        |      |            |       | < back |
|----------------|------------------|-----------------------|------------|----------------------|-----------------------------------------|--------|------|------------|-------|--------|
| han            | dle payn         | nent for 25           | 0 - Jap    | oan Spring Ope       | n in Tokyo at: 08.04.2017               |        |      |            |       |        |
|                | payment/confin   | mation > terr         | minate     | 🖶 print              |                                         |        |      |            |       |        |
|                |                  |                       |            | クリック                 |                                         |        |      |            |       |        |
| pos.           | type             | name                  | nation     | club                 | service                                 | number | days | unit price | curr. | total  |
| 1              | registration     | SUZUKI                | JPN        | Shinjuku Spimin Club | Crossminton open Adults category DOUBLE | 1      | 1    | 0,00       |       | 0,00   |
| 2              | registration     | SUZUKI                | JPN        | Shinjuku Spimin Club | Crossminton male O50                    | 1      | 1    | 0,00       | EUR   | 0,00   |
|                | total            |                       |            |                      |                                         |        |      |            | EUR   | 0,00   |
| navm           | ent:             |                       |            | on oito              | aaab                                    |        |      |            |       |        |
| payin          | ent.             |                       |            | on site -            | casn                                    |        |      |            |       |        |
|                |                  |                       |            |                      |                                         |        |      |            |       |        |

※ダブルスのペアの登録は、「④ダブルスパートナー登録」を参照してください

選手登録したときのメールアドレスに登録結果が送られてきますので保管しておきましょう。

大会の参加費は日本クロスミントン協会の口座に振り込んでください。 詳細は日本クロスミントン協会HPの大会要項をご確認ください。

この画面に戻ったら「logout」で登録終了。お疲れ様でした。

#### クロスミントン JAPAN SPRING OPEN 2017

| Is select ver | nue        |                                                      |           |                   |             |            |            |         |          |      |        |            | < ba |
|---------------|------------|------------------------------------------------------|-----------|-------------------|-------------|------------|------------|---------|----------|------|--------|------------|------|
| lite)         |            | venue                                                |           |                   | nation      |            |            |         |          |      | only n | ational 🗆  |      |
| from 1        | 7.02.2017  | till                                                 | 8.02.2018 |                   | discipline. |            | -          | ~       |          | type |        | ~          | ]    |
|               | show       |                                                      |           |                   |             |            |            |         |          |      |        |            |      |
| date          | type       | fitte                                                |           | venue             | nation      | discipline | stop by    | by      | lic      |      |        | participan | ts   |
| 04.03.2017    | tournament | 250 - 7th ICO CCA Suncana Staz<br>Crossminton Zagreb | a         | Zagreb            |             |            | 25.02.2017 | athlete | <b>B</b> |      |        | 45         | -    |
| )5.03.2017    | tournament | 250 - ICO Crossminton Weserber<br>Open               | gland     | Hessisch Oldendor | f 💻         |            | 20.02.2017 | athlete | (Fi      | 1    | 9 45/  | 64         | 4    |
| 11.03.2017    | tournament | 250 - ICO Crossminton Stars Brze<br>Open             | eszcze    | Brzeszcze         |             |            | 25.02.2017 | athlete | (F       | 1    | 42/    | 80         | *    |
| 8.03.2017     | tournament | 1000 - 9. ICO Slovenian Speedmi<br>Open              | nton®     | Lasko             | -           |            | 04.03.2017 | athlete | Ŧ        | 1    |        | 65         |      |
| 25.03.2017    | tournament | 100 - 10. DCV Saxonian Open                          |           | Görlitz           |             |            | 21.03.2017 | athlete | (f) e    | đ    | 13/    | 80         | 4    |
| 07.04.2017    | tournament | 500 - ICO Speedminton® Turkish                       | Open      | Antalya           | -           |            | 27.03.2017 | athlete | (IF      | Ū    |        | 28         | 4    |
| 08.04.2017    | tournament | 250 - Japan Spring Open                              |           | Tokyo             |             |            | 29.03.2017 | athlete | Þ        |      |        | 2          | -    |

## ④ダブルスパートナー登録

## 該当する大会の大会参加登録ボタンをクリック

| select ve  | inue       |                                       |                     |            |                   |            |            |            |         |     |      |           |              | < bac |
|------------|------------|---------------------------------------|---------------------|------------|-------------------|------------|------------|------------|---------|-----|------|-----------|--------------|-------|
| titel      |            | i i i i i i i i i i i i i i i i i i i | venue               |            |                   | nation     |            | ]          |         |     |      | only nati | onal 🗆       |       |
| from       | 17.02.2017 |                                       | tiv                 | 18.02.2018 |                   | discipline | _          | - 1        | ~       |     | type |           | ~            |       |
| I          | show       |                                       |                     |            |                   |            |            |            |         |     |      |           |              |       |
| date       | type       | title                                 |                     |            | venue             | nation     | discipline | stop by    | by      | lic |      |           | participants | 0     |
| 04.03.2017 | tournament | 250 - 7th ICO C<br>Crossminton Za     | CA Suncana<br>Igreb | Staza      | Zagreb            | =          |            | 25.02.2017 | athlete | Ω¢. |      | 45        | -            | 4     |
| 05.03.2017 | tournament | 250 - ICO Cross<br>Open               | sminton Wese        | erbergland | Hessisch Oldendor | f 💻        |            | 20.02.2017 | athlete | T.  | 3    | 45/64     |              | 4     |
| 11.03.2017 | tournament | 250 - ICO Cross<br>Open               | sminton Stars       | Brzeszcze  | Brzeszcze         | -          |            | 25.02.2017 | athlete | Ĩ.  |      | 42/80     |              | 4     |
| 18.03.2017 | tournament | 1000 - 9. ICO S<br>Open               | lovenian Spe        | edminton®  | Lasko             | -          |            | 04.03.2017 | athlete | ÛR. | 8    | 65        |              | 4     |
| 25.03.2017 | tournament | 100 - 10. DCV 8                       | Saxonian Ope        | n          | Görlitz           | -          |            | 21,03.2017 | athlete | Ne  | 3    | 13/80     |              | 4     |
| 07.04.2017 | tournament | 500 - ICO Spee                        | dminton® Tu         | rkish Open | Antalya           |            |            | 27.03.2017 | athlete | 17  | Ę    | 28        |              | 4     |
| 08.04.2017 | tournament | 250 - Japan Spi                       | ring Open           |            | Tokyo             |            |            | 29.03.2017 | athlete | Т   |      | 0         |              | 4     |

-

## 該当するダブルスカテゴリーの登録ボタンをクリックする

# for 250 - Japan Spring Open 2017 in Tokyo

| 🐂 checkout / co   | onfirmation |            |        |                   |             |                |        |     |                         |            |
|-------------------|-------------|------------|--------|-------------------|-------------|----------------|--------|-----|-------------------------|------------|
| discipline        |             |            | $\sim$ |                   | payment     | on site $\vee$ |        | С   | ash $\vee$              |            |
| start: 01.02.2017 | deadline: 2 | 9.03.2017. |        |                   |             |                |        |     |                         |            |
| date              | call        | scratch    | start  | ageclass          | discipline  | gender         | cat    | fee | no                      | register   |
| 08.04.2017        |             |            |        | U18 (1999 - 2009) | Crossminton | male           |        |     | 0 - <mark>(0/0</mark> ) | 2+         |
| 08.04.2017        |             |            |        | U14 (2003 - 2009) | Crossminton | male           |        |     | 0 - <mark>(0/0</mark> ) | <b>2</b> + |
| 08.04.2017        |             |            |        | O40 (1942 - 1977) | Crossminton | male           |        |     | 1 - (0/0)               | 2+         |
| 08.04.2017        |             |            |        | O50 (1942 - 1967) | Crossminton | male           |        |     | 1 - (1/0)               | 2+         |
| 08.04.2017        |             |            |        | Adults            | Crossminton | open           |        |     | 0 - (0/0)               | <b>2</b> + |
| 08.04.2017        |             |            |        | Adults            | Crossminton | open           | DOUBLE |     | 2 - (1/0)               | *          |
| 08.04.2017        |             |            |        | Adults            | Crossminton | mixed          | DOUBLE |     | 0 - (0/0)               | 2+         |

## 自分の名前が表示されるので、パートナー登録ボタンをクリックする

|                        | npennon                                                                    | register atmetes                                                                                   | 5                                                                                                    |                                                                                                    |                                                                                                    |                                                                                                    |                                                                                                    |                                                                                                    |                                                                                                    |                                                                                                    |                                                                                                    | < back                                                                                                    |
|------------------------|----------------------------------------------------------------------------|----------------------------------------------------------------------------------------------------|----------------------------------------------------------------------------------------------------|----------------------------------------------------------------------------------------------------|----------------------------------------------------------------------------------------------------|----------------------------------------------------------------------------------------------------|----------------------------------------------------------------------------------------------------|----------------------------------------------------------------------------------------------------|----------------------------------------------------------------------------------------------------|----------------------------------------------------------------------------------------------------|----------------------------------------------------------------------------------------------------|----------------------------------------------------------------------------------------------------|
| - Japan Spring Ope     | n Adults (                                                                 | Crossminton ope                                                                                    | n cat. DOUB                                                                                                    | LE on 0                                                                                                    | 8.04.201                                                                                                    | 17 in                                                                                                    | Tokyo                                                                                                    |                                                                                                    |                                                                                                    |                                                                                                    |                                                                                                    |                                                                                                    |
| al registration by NIK | (AMI Tak                                                                   | eo payment: on s                                                                                   | ite cash                                                                                                    |                                                                                                    |                                                                                                    |                                                                                                    |                                                                                                    |                                                                                                    |                                                                                                    |                                                                                                    |                                                                                                    |                                                                                                    |
| xt                     |                                                                            |                                                                                                    |                                                                                                    |                                                                                                    |                                                                                                    |                                                                                                    |                                                                                                    |                                                                                                    |                                                                                                    |                                                                                                    |                                                                                                    |                                                                                                    |
|                        |                                                                            |                                                                                                    |                                                                                                    |                                                                                                    |                                                                                                    |                                                                                                    |                                                                                                    |                                                                                                    |                                                                                                    |                                                                                                    |                                                                                                    |                                                                                                    |
|                        |                                                                            |                                                                                                    |                                                                                                    |                                                                                                    |                                                                                                    |                                                                                                    |                                                                                                    |                                                                                                    |                                                                                                    |                                                                                                    |                                                                                                    |                                                                                                    |
| name                   | nat.                                                                       | dob                                                                                                | gender                                                                                                    | cat.                                                                                                    | rl-pl                                                                                                    | p.                                                                                                    | date of creation                                                                                                    |                                                                                                    | status                                                                                                    | Ŀ                                                                                                    | partner                                                                                                    | delete                                                                                                    |
| NIKAMI Takeo           | JPN                                                                        | 05.08.1962                                                                                         | М                                                                                                    |                                                                                                    |                                                                                                    |                                                                                                    | 18.02.2017 06:52:03                                                                                                    |                                                                                                    | confirmed                                                                                                    | À                                                                                                    | partner                                                                                                    |                                                                                                    |
|                        | - Japan Spring Ope<br>Il registration by NIK<br>xt<br>name<br>NIKAMI Takeo | - Japan Spring Open Adults<br>Il registration by NIKAMI Tak<br>xt<br>name nat.<br>NIKAMI Takeo JPN | - Japan Spring Open Adults Crossminton ope<br>al registration by NIKAMI Takeo payment: on s<br>xt<br>name nat. dob<br>NIKAMI Takeo JPN 05.08.1962 | - Japan Spring Open Adults Crossminton open cat. DOUB<br>al registration by NIKAMI Takeo payment: on site cash<br>xt<br>name nat. dob gender<br>NIKAMI Takeo JPN 05.08.1962 M | - Japan Spring Open Adults Crossminton open cat. DOUBLE on 0<br>al registration by NIKAMI Takeo payment: on site cash<br>xt<br>name nat. dob gender cat.<br>NIKAMI Takeo JPN 05.08.1962 M | - Japan Spring Open Adults Crossminton open cat. DOUBLE on 08.04.20<br>al registration by NIKAMI Takeo payment: on site cash<br>xt<br>name nat. dob gender cat. rl-pl<br>NIKAMI Takeo JPN 05.08.1962 M | - Japan Spring Open Adults Crossminton open cat. DOUBLE on 08.04.2017 in<br>al registration by NIKAMI Takeo payment: on site cash<br>xt<br>name nat. dob gender cat. rl-pl p.<br>NIKAMI Takeo JPN 05.08.1962 M | - Japan Spring Open Adults Crossminton open cat. DOUBLE on 08.04.2017 in Tokyo<br>al registration by NIKAMI Takeo payment: on site cash<br>xt<br>name nat. dob gender cat. rl-pl p. date of creation<br>NIKAMI Takeo JPN 05.08.1962 M 18.02.2017 06:52:03 | - Japan Spring Open Adults Crossminton open cat. DOUBLE on 08.04.2017 in Tokyo<br>al registration by NIKAMI Takeo payment: on site cash<br>xt<br>name nat. dob gender cat. rl-pl p. date of creation<br>NIKAMI Takeo JPN 05.08.1962 M 18.02.2017 06:52:03 | - Japan Spring Open Adults Crossminton open cat. DOUBLE on 08.04.2017 in Tokyo<br>Il registration by NIKAMI Takeo payment: on site cash<br>status<br>name nat. dob gender cat. rl-pl p. date of creation status<br>NIKAMI Takeo JPN 05.08.1962 M 18.02.2017 06:52:03 confirmed | - Japan Spring Open Adults Crossminton open cat. DOUBLE on 08.04.2017 in Tokyo<br>Il registration by NIKAMI Takeo payment: on site cash<br>status<br>name nat. dob gender cat. rl-pl p. date of creation status<br>NIKAMI Takeo JPN 05.08.1962 M 18.02.2017 06:52:03 confirmed A | - Japan Spring Open Adults Crossminton open cat. DOUBLE on 08.04.2017 in Tokyo<br>Il registration by NIKAMI Takeo payment: on site cash<br>xt<br>name nat. dob gender cat. rl-pl p. date of creation status partner<br>NIKAMI Takeo JPN 05.08.1962 M 18.02.2017 06:52:03 confirmed A partner |

## ダブルスパートナーの相手の「asaign」ボタンをクリックし、「next」ボタンをクリックする

| , |
|---|
|   |
|   |
|   |
|   |
|   |
|   |
|   |
|   |
|   |
|   |

### この画面に戻ってくる。下記の状態(「remove」と表示されている)でれば、ペア登録されていることになるので、 「back」ボタンをクリックし終了

| or 250   | ect venue ► select con<br> | mpetition   | <ul> <li>register athletes</li> <li>Crossminton ope</li> </ul> | n cat. DOUB | LE on 0 | 8.04.201 | 17 in T | ōkyo                                    |   |                     |          |                   | < E    |
|----------|----------------------------|-------------|----------------------------------------------------------------|-------------|---------|----------|---------|-----------------------------------------|---|---------------------|----------|-------------------|--------|
|          | al registration by NI      |             | oo navmont: on o                                               | site cash   |         |          |         |                                         |   |                     |          |                   |        |
| erson    |                            |             | eo payment. on s                                               | site cash   |         |          |         |                                         |   |                     |          |                   |        |
| > ne     | ext                        |             |                                                                |             |         |          |         |                                         |   |                     |          |                   |        |
|          |                            |             |                                                                |             |         |          |         |                                         |   |                     |          |                   |        |
|          |                            |             |                                                                |             |         |          |         |                                         |   |                     |          |                   |        |
|          |                            |             |                                                                |             |         |          |         |                                         |   |                     |          |                   |        |
| 005.     | name                       | nat.        | dob                                                            | gender      | cat.    | rl-pl    | p.      | date of creation                        |   | status              | Б        | partner           | delete |
| os.<br>1 | name<br>NIKAMI Takeo       | nat.<br>JPN | dob<br>05.08.1962                                              | gender<br>M | cat.    | rl-pl    | p.      | date of creation<br>18.02.2017 06:52:03 | D | status<br>confirmed | ■<br>▲   | partner<br>remove | delete |
| os.<br>1 | name<br>NIKAMI Takeo       | nat.<br>JPN | dob<br>05.08.1962                                              | gender<br>M | cat.    | rl-pl    | p.      | date of creation<br>18.02.2017 06:52:03 |   | status<br>confirmed | <b>■</b> | partner<br>remove | delete |